## **GP Update Directions**

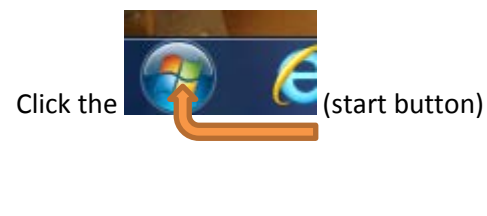

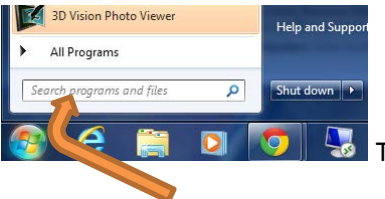

Type: gpupdate /force (There is one space between gpupdate and /force)

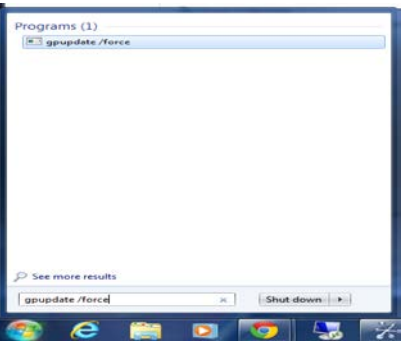

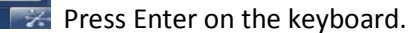

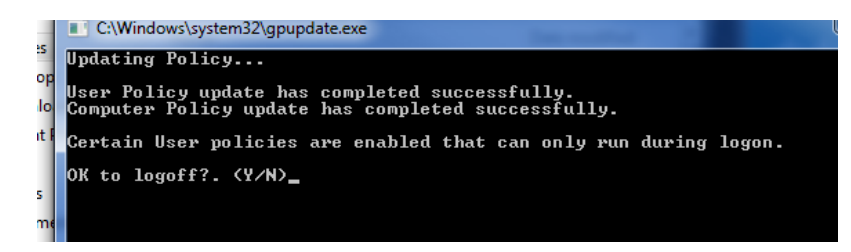

A window will pop up. After the policies have been updated it will ask you if it is ok to logoff. Press N for no.

After the window closes click the

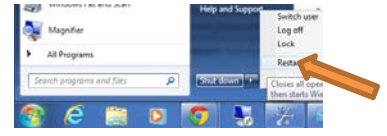

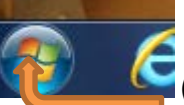

(start button). Click on the right arrow and select Restart.